| Admin 💗 | Grundskola     |
|---------|----------------|
| Lärare  | Gymnasium      |
| Elev    | Förskola/friti |
| VH      |                |

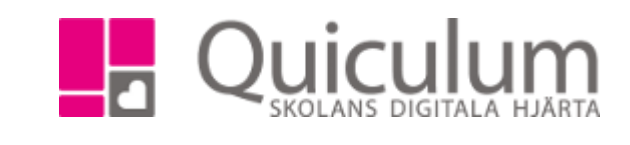

## Skapa avvikelser

Denna lathund beskriver hur du skapar avvikelser. Du kan lägga eller ta bort elever, lärare eller lokal från enskilda lektioner.

Ex: en elev är vanligtvis med på lektionen men ett specifikt datum ska eleven inte närvara, då skapar man en avvikelse genom att ta bort eleven från lektionen det aktuella datumet.
Ex: En elev är medlem i en grupp och gruppen är schemalagd två tillfällen i veckan. Eleven ska endast vara med på ett tillfälle i veckan. Man skapar då en avvikelse på lektioner där eleven inte ska närvar och väljer då alla datum då gruppen är schemalagd.

Ex: Personal som inte är kopplad till gruppen ska närvara som resurs. Man kan då lägga till en lärare som en avvikelse.

- 1. Gå till schemaläggningsvyn och sök fram aktuellt schema
- 2. Klicka på redigerapennan för den lektion du vill redigera
- 3. Här visas först befintliga avvikelser

| Redigera  | Biologi 7   | В      |       |                 |              |         |                |          |                  | ×        |
|-----------|-------------|--------|-------|-----------------|--------------|---------|----------------|----------|------------------|----------|
| Översikt  | Ställ in    | Avvik  | elser | Motlägg         | Inställninga | ar      |                |          |                  |          |
| Lärare    | Elever      | Lokal  | Befir | ntliga avvikels | er           |         |                |          |                  |          |
|           |             |        |       |                 |              |         | Visa passerade | ື່ວ Åter | rställ alla avvi | ikelser  |
| ▶ 2025-04 | 4-21   v.17 | (1 st) |       |                 |              |         |                |          | C Återställ avv  | vikelser |
| Lärare    |             |        | Alm,  | Maria (MiAl)    |              | Tillagd |                |          |                  | ື        |

4. Klicka på datumet för att se mer information, här ser vi att 21/4 är läraren Maria tillagd på lektionen. Vi kan välja att återställa den genom att klicka på den orange pilen.

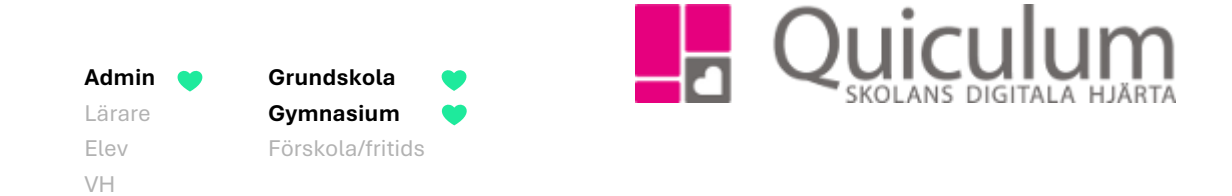

5. För att skapa en avvikelse för en elev, klicka på fliken elev

| Redigera Biologi 78 | 3           |                  |               |                | ×                           |
|---------------------|-------------|------------------|---------------|----------------|-----------------------------|
| Översikt Ställ in   | Avvikelser  | Motlägg          | Inställningar |                |                             |
| Lärare Elever       | Lokal Befir | ntliga avvikelse |               |                |                             |
| + Skapa avvikelse   |             |                  |               | Visa passerade | C Återställ alla avvikelser |

6. Klicka på "Skapa avvikelse"

Admin

Lärare Elev

VH

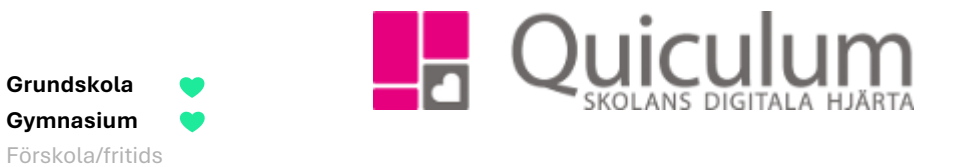

7. Välj datum, typ av avvikelse och vilken/vilka elever det ska gälla. Klicka sedan på "Skapa avvikelse" och spara.

| Redigera Biologi 7B                                  | ×                                          |
|------------------------------------------------------|--------------------------------------------|
| Översikt Ställ in Avvikelser Motlägg Inställningar   |                                            |
| Lärare Elever Lokal Befintliga avvikelser            |                                            |
| Datum:                                               | Visa passerade O Återställ alla avvikelser |
| 2025-05-05   v.19, 2025-06-09   v.24                 | •                                          |
| Typ av avvikelse:<br>Lägg till elever Ta bort elever |                                            |
| Forsberg, Simon, 7B                                  | •                                          |
| ★ Avbryt + Skapa avvikelse                           |                                            |
|                                                      |                                            |
|                                                      | Avbryt 🕒 Spara                             |

8. Avvikelsen är nu skapad och Simon har inte längre lektionen i sitt schema de valda datumen. Läraren ser heller inte Simon i närvarolistan de valda datumen.

Alla eventuella exempelnamn är fiktiva.